## How a Parent Views/Prints Their Child's Schedule on Parent Portal

## The below print screen shows how parents would open a PDF of the Schedule report and print/save the report.

| E Infinite Campus  |                   | PARENT INSTRUCTIONS - Pr                                                                    | inting/Saving a PDF of the Student Schedule                                                                                                    |  |  |
|--------------------|-------------------|---------------------------------------------------------------------------------------------|----------------------------------------------------------------------------------------------------|--|--|
| Message Center     | Documents         | 1. Click Documents on the left menu,<br>2. Click on the 20-21 School Name Student Schedule. |                                                                                                    |  |  |
| Today              | Transcensory      | 3. A PDF file will open in a new                                                            | window that you may print/save.                                                                                                    |  |  |
|                    | School Year       |                                                                                             |                                                                                                    |  |  |
| Calendar           | 20-21             | •                                                                                           |                                                                                                    |  |  |
| Assignments        |                   |                                                                                             |                                                                                                    |  |  |
|                    | Portal            |                                                                                             |                                                                                                    |  |  |
| Grades             | Student Device Ch | neckout Agreement                                                                           |                                                                                                    |  |  |
| Grade Book Updates | Created: 08/10/20 | 020 - Submitted: 08/10/2020                                                                 | 36.01                                                                                                    |  |  |
|                    | Schedule          | 0                                                                                           | World Language Widdle                                                                                                    |  |  |
| Attendance         | Student Schedule  | 10                                                                                          | Page 1 a 1                                                                                                    |  |  |
| Schedule           | 20-21 School Name |                                                                                             | The Caller Caller Control Transformers Street                                                                                                    |  |  |
|                    |                   | <b>0</b>                                                                                    | 2 Property 1 of the Constant of the Constant o |  |  |

The below print screen shows a view only of the schedule by term/day. If the parent clicks on the course name it will open a new window that has a link to the teacher email address.

| Ξ     | Infinite<br>Campus |                  | PARENT INSTRUCTIONS - Viewing Student Schedule and Teacher Information                                                                                                    |  |
|-------|--------------------|------------------|----------------------------------------------------------------------------------------------------|--|
| Mess  | age Center         | Schedule         | <ol> <li>Click Schedule on the left menu.</li> <li>The Schedule will appear by Term/Day.</li> <li>Click on the Course Name and a nonunindem will ence with the Teacher Information</li> </ol> |  |
| Today |                    |                  | 3. Click on the Course Name and a new window will open with the Teacher Information.                                                                                                    |  |
| Calen | dar                | 1<br>Term 1 (08/ | 2 3 4<br>24 - 10/03)                                                                                                    |  |
| Assig | nments             |                  | Partupares is Ad pro                                                                                                    |  |
| Grade | S                  | DAY: A           | Course Info Grades Upcoming Assignments (0)                                                                                                    |  |
| Grade | Book Updates       | 1 3              | Teacher Information 8:15 AM - 9:54 AM     @hallco.org                                                                                                    |  |
| Atten | dance              |                  | Course - Section Number                                                                                                    |  |
| Schee | lule               | 3                | 9:55 AM - 11:34 AM Periods                                                                                                    |  |
| Docur | nents              | 5                | Day A: 1<br>Day Main: 1                                                                                                    |  |